#### Инструкция для регистрации личного кабинета медицинской организации (юр.лицо) на сайте

#### «Доктор на учебе»

Регистрация в личном кабинете происходит один раз и не займет у вас много времени.

- 1. Зайдите на сайт «Доктор на учебе» <u>https://doctornauchebe.ru</u>
- 2. Нажмите «РЕГИСТРАЦИЯ»

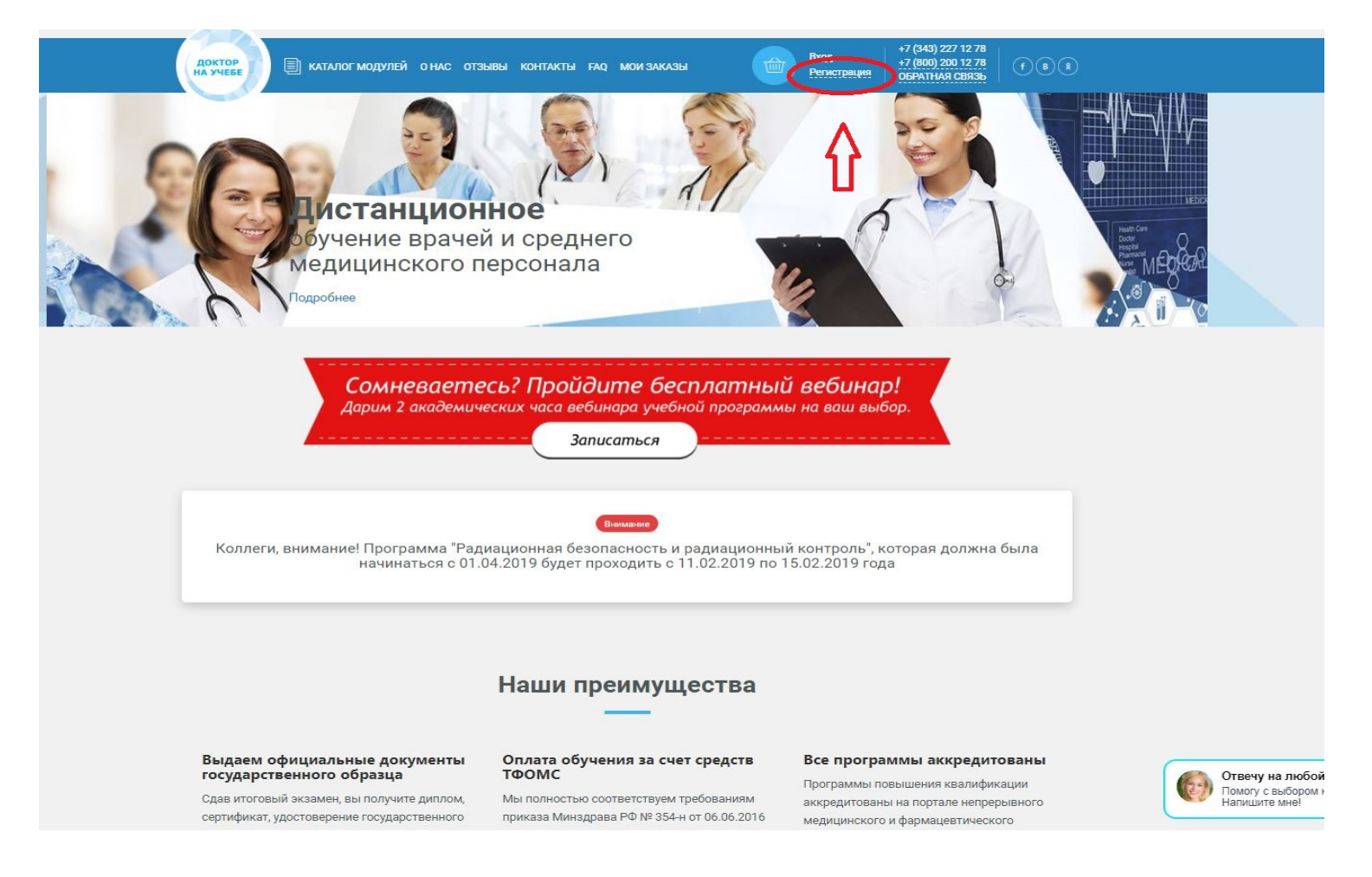

3. Выберите тип вашей учетной записи «МЕДИЦИНСКАЯ ОРГАНИЗАЦИЯ», заполните данные контактного лица и придумайте пароль

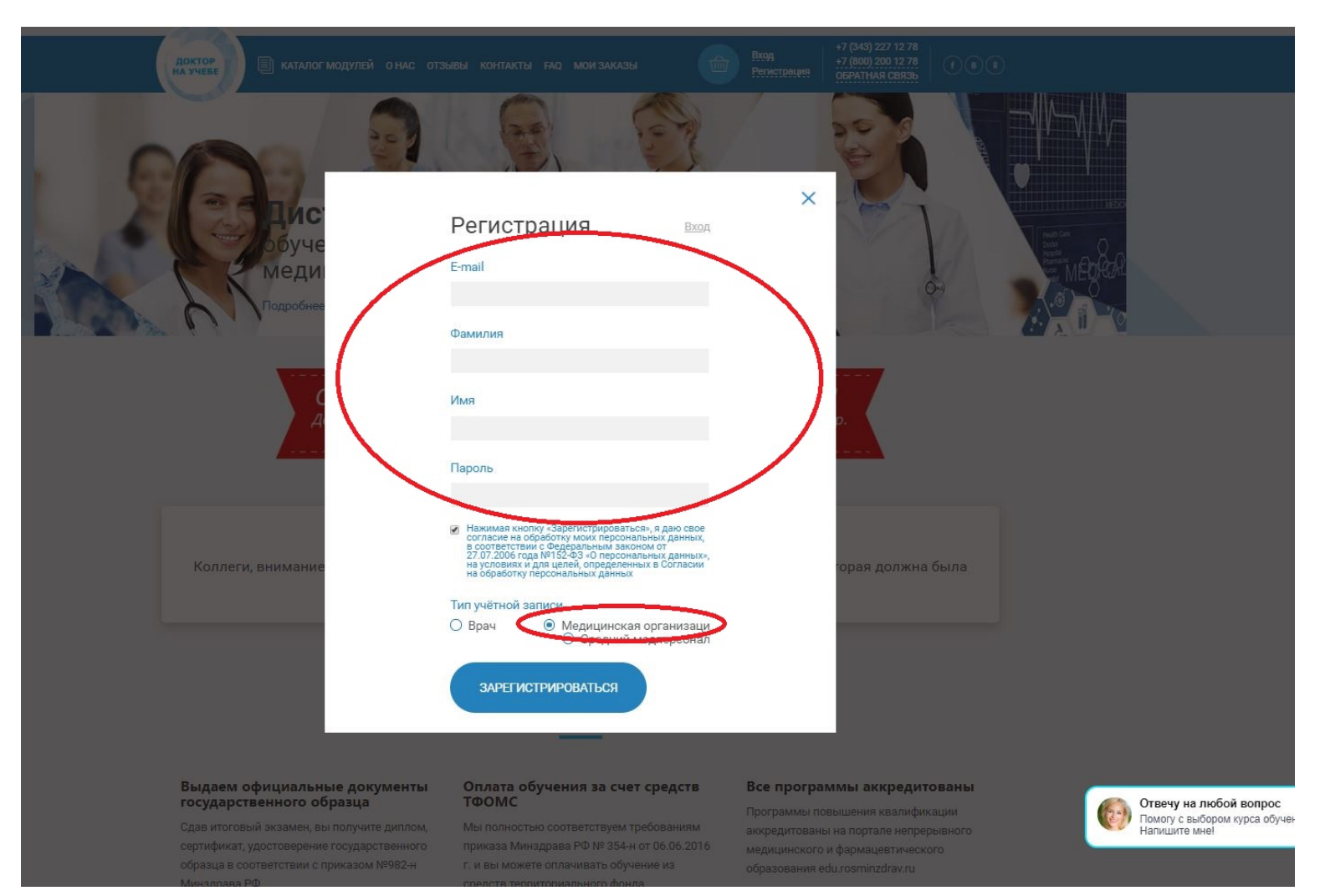

#### 4. Нажмите «ЗАРЕГИСТРИРОВАТЬСЯ».

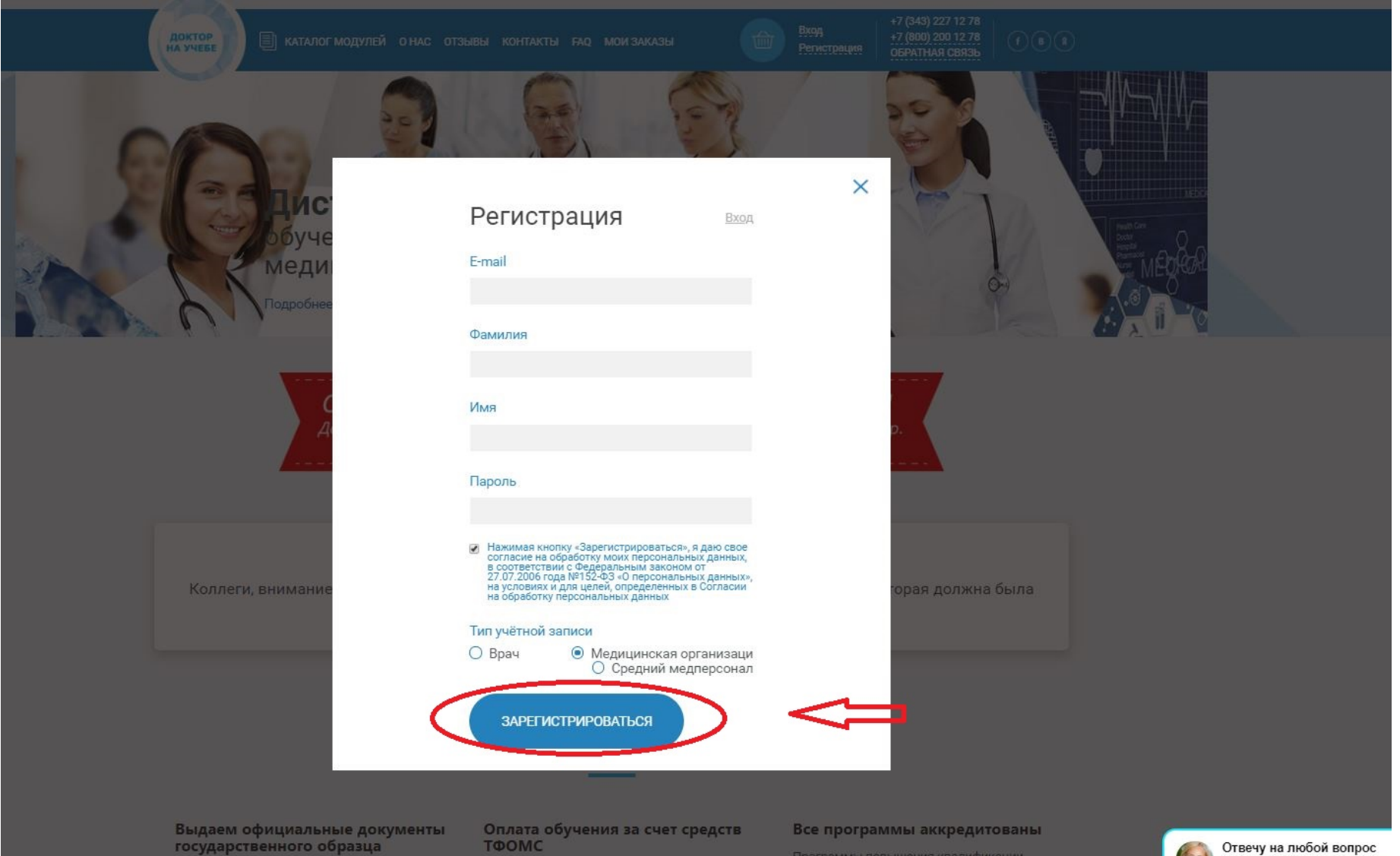

Сдав итоговый экзамен, вы получите диплом, сертификат, удостоверение государственного образца в соответствии с приказом №982-н Мы полностью соответствуем требованиям приказа Минздрава РФ № 354-н от 06.06.2010 г. и вы можете оплачивать обучение из Трограммы повышения квалификации ккредитованы на портале непрерывного ледицинского и фармацевтического образования edu.rosminzdrav.ru

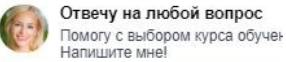

# 5. Заполните все данные организации

|                                          | 10Г МОДУЛЕЙ О НАС ОТЗЫВЫ КОНТАКТЫ FAQ МОИ ЗАКАЗЫ 💮                                                                                                    | Выход     +7 (343) 227 12 78<br>+7 (800) 200 12 78<br>ОБРАТНАЯ СВЯЗЬ     Г     В     В                                                                                                    |
|------------------------------------------|----------------------------------------------------------------------------------------------------|----------------------------------------------------------------------------------------------------|
| Коллеги, вни<br>радиационный ко<br>будет | Внимание<br>мание! Программа "Радиационная безопасность и<br>нтроль", которая должна была начинаться с 01.04.2019<br>г проходить с 11.02.2019 по 15.02.2019 года | Личный кабинет<br>Список сотрудников<br>Редактирование данных<br>Мои заказы                                                                                                    |
| МЕД                                      | ИЦИНСКАЯ ОРГАНИЗАЦИЯ                                                                                                    | ВХОД НА УЧЕБНЫЙ ПОРТАЛ                                                                                                    |
| Параметры авто<br>Электронная почта*:    | ризации<br>testtest_19@mail.ru                                                                                                    | Вход в личный кабинет<br>Как сделать заказ<br>Физические лица Юридические лица                                                                                                    |
| Пароль:<br>Подтвержление пароля:         |                                                                                                    | Management af de annuelles en de annuelles en de a<br>nuelles en de annuelles en de annuelles en de annuelles en de annuelles en de annuelles en de annuelles en de annuelles en de annuelles en de annuelles en de annuelles en de annuelles en de annuelles en de annuelles en de annuelles en |
| Основные данны                           | e                                                                                                    | THEIEH3HR<br>N. 1925 = 18 anning N. 1.<br>Anning and the second and the second      |
| Название*:<br>Фактический адрес*:        | ААА «Священное Сердце»<br>Регион У Населённый пункт                                                                                                    | Compared and an analysis of the second and an analysis of the second and an an analysis of the second and an an an an an         |
| Корпус/Дом/Индекс                        | Улица<br>Кор./Стр. Дом Индекс                                                                                                    |                                                                                                    |
| ИНН/КПП/ОН-144<br>Главный врач*:         | ИНН КПП ОГРИ<br>Фамилия                                                                                                    | календарный план нмо на 2019 год                                                                                                    |

|   |                               | Имя                    | Отчество  | КАЛЕНДАРНЫЙ ПЛАН НА 2019 ГОД   |   |
|---|-------------------------------|------------------------|-----------|--------------------------------|---|
|   | Действующий на<br>основании*: |                        |           | КАК ЗАРЕГИСТРИРОВАТЬСЯ?        |   |
|   |                               |                        |           | КАК КУПИТЬ ПРОГРАММУ ОБУЧЕНИЯ? |   |
|   | Банковские рекв               | 130751                 |           |                                |   |
|   | Наименование балка*:          |                        |           | лучший кардиолог               |   |
|   | Расчётний счет*:              |                        |           | России!                        |   |
|   | Лицевой счёт:                 |                        |           |                                |   |
| 1 | Кор. счет:                    |                        |           |                                |   |
| 1 | БИК*:                         | 1                      |           |                                |   |
| 1 | окпо:                         |                        |           |                                |   |
|   | OKTMO:                        |                        |           |                                |   |
|   |                               |                        |           |                                |   |
|   | Контактные данн               | ые                     |           |                                |   |
|   | Фамилия*:                     | Тест                   |           |                                |   |
|   | Имя*:                         | Тест                   |           |                                |   |
|   | Отчество:                     |                        |           |                                |   |
|   | Электронная почта*:           | email@example.ru       |           |                                |   |
|   | Должность*:                   |                        |           |                                |   |
|   | Телефон*:                     | +7 ()                  |           |                                | ſ |
| ( | Для оформления                | заказа, Вам необходимо | СОХБАНИТЬ |                                | L |
|   | заполнить все дан             | ные.                   | Сохранить |                                |   |

### 6. Нажмите «СОХРАНИТЬ»

|                                  | Имя                                  | Отчество  | КАЛЕНДАРНЫЙ ПЛАН НА 2019 ГОД   |   |
|----------------------------------|--------------------------------------|-----------|--------------------------------|---|
| Действующий на<br>основании*:    |                                      |           | КАК ЗАРЕГИСТРИРОВАТЬСЯ?        |   |
|                                  |                                      |           | КАК КУПИТЬ ПРОГРАММУ ОБУЧЕНИЯ? |   |
| Банковские рек                   | визиты                               |           | Haw average                    |   |
| Наименование банка*:             |                                      |           | лучший кардиолог<br>России!    |   |
| Расчётный счет*:                 |                                      |           |                                |   |
| Лицевой счёт:<br>Кор. счет:      |                                      |           |                                |   |
| БИК*:                            |                                      |           |                                |   |
| ОКПО:                            |                                      |           |                                |   |
| OKTMO:                           | 444                                  |           |                                |   |
|                                  |                                      |           |                                |   |
| Контактные дан                   | ные                                  |           |                                |   |
| Фамилия*:                        | Тест                                 |           |                                |   |
| Имя*:                            | Тест                                 |           |                                |   |
| Отчество:                        | ***                                  |           |                                |   |
| Электронная почта*:              | email@example.ru                     |           |                                |   |
| Должность*:                      |                                      |           |                                |   |
| Телефон*:                        | +7 ()                                |           |                                | ſ |
| Для оформлени<br>заполнить все р | ия заказа, Вам необходимо<br>цанные. | СОХРАНИТЬ |                                |   |
|                                  |                                      |           |                                |   |

## 7. Перейдите в раздел «СПИСОК СОТРУДНИКОВ»

|                                        | ЛОГ МОДУЛЕЙ О НАС ОТЗЫВЫ КОНТАКТЫ                                                                     | і ғад мои заказы                                         | 🔘 выход | +7 (343) 227 12 78<br>+7 (800) 200 12 78<br>OGPATHAR CBR35                                                                                                    |
|----------------------------------------|----------------------------------------------------------------------------------------------------|----------------------------------------------------------|---------|----------------------------------------------------------------------------------------------------|
|                                        |                                                                                                    |                                                          |         |                                                                                                    |
|                                        | Вниманию                                                                                              |                                                          | л       | ичный кабинет                                                                                                    |
| Коллеги, вні<br>радиационный к<br>буде | имание! Программа "Радиационн<br>онтроль", которая должна была н<br>т проходить с 11.02.2019 по 15.02 | ая безопасность и пачинаться с 01.04.2019<br>2.2019 года | P       | писок сотрудников                                                                                                    |
|                                        |                                                                                                    |                                                          | N       | 1ои заказы                                                                                                    |
| МЕД                                    | ИЦИНСКАЯ ОРГАНИ                                                                                       | ИЗАЦИЯ                                                   |         | ХОД НА УЧЕБНЫЙ ПОРТАЛ                                                                                                    |
| Изменения сохранены                    |                                                                                                    |                                                          |         | Вход в личный кабинет                                                                                                    |
| Параметры авто                         | ризации                                                                                               |                                                          | Физ     | Как сделать заказ<br>ические лица Юридические лица                                                                                                    |
| Электронная почта*:                    | testtest_19@mail.ru                                                                                   |                                                          | 224     |                                                                                                    |
| Пароль:                                |                                                                                                    |                                                          |         | Management Alexes - spacements of spacements                                                                                                    |
| Подтверждение пароля                   |                                                                                                    |                                                          |         | лицензия<br>э.////                                                                                                    |
|                                        |                                                                                                    |                                                          |         | And a second second second second second second second second second second second second second second second                                                                                                    |
| Основные данны                         | ble                                                                                                   |                                                          |         | General y versions ender statement a second statement deservations and second statement ender statement and second statement ender second statement                                                                                                    |
| Название*:                             | Государственное бюджетное учрежден                                                                    | ие здравоохранения Свердло                               |         |                                                                                                    |
| Фактический адрес*:                    | Алтайский край 🗸 🗸                                                                                    | п, Игра                                                  |         | Comparing a second second |
|                                        | пушкина                                                                                               |                                                          |         |                                                                                                    |
| Корпус/Дом/Индекс                      | - №36                                                                                                 | 427145                                                   |         | СКАЧАТЬ ЛИЦЕНЗИЮ                                                                                                    |
| ИНН/КПП/ОГРН*:                         | 6658463168 12345667                                                                                   | 1146658016614                                            | КАЛ     | еңдарный план нмо на 2019 год                                                                                                    |
| ~                                      |                                                                                                    |                                                          |         |                                                                                                    |

## 8. Нажмите «ДОБАВИТЬ НОГОВО СОТРУДНИКА»

| ДОКТОР<br>На учеве 🗐 каталог модулей о нас отзывы контакты ғао мои заказы                                                                                                    | Выход     +7 (343) 227 12 78<br>+7 (800) 200 12 78<br>ОБРАТНАЯ СВЯЗЬ     Г     В |
|----------------------------------------------------------------------------------------------------|----------------------------------------------------------------------------------|
| Вимание<br>Коллеги, внимание! Программа "Радиационная безопасность и<br>радиационный контроль", которая должна была начинаться с 01.04.2019<br>будет проходить с 11.02.2019 по 15.02.2019 года | Личный кабинет<br>Список сотрудников<br>Редактирование данных<br>Мои заказы      |
| СПИСОК СОТРУДНИКОВ                                                                                                    | ВХОД НА УЧЕБНЫЙ ПОРТАЛ                                                           |
| ФИО Q Специальность Q                                                                                                    | Вход в личный кабинет                                                            |
| ∧ Наверх                                                                                                    | Как сделать заказ<br>Физические лица Юридические лица                            |
| +& Добавить нового сотрудника<br>+& Привязать уже зарегистрированного пользователя<br>Список сотрудников пуст<br>Вы ещё не добавили ни одного сотрудника или поиск не дал результатов.         |                                                                                  |
|                                                                                                    | календарный план нмо на 2019 год<br>календарный план на 2019 год                 |

# 9. Заполните данные сотрудника и нажмите «ДОБАВИТЬ»

|   | Доктор<br>На учебе                           | гмодулей о нас отзывы контакты ғад мои заказы 💮                                                                                                    | Выход     +7 (343) 227 12 78<br>+7 (800) 200 12 78<br>ОБРАТНАЯ СВЯЗЬ     f     8                                                                                                    |
|---|----------------------------------------------|----------------------------------------------------------------------------------------------------|----------------------------------------------------------------------------------------------------|
|   | Коллеги, вним<br>радиационный кон<br>будет п | внимание<br>ание! Программа "Радиационная безопасность и<br>гроль", которая должна была начинаться с 01.04.2019<br>роходить с 11.02.2019 по 15.02.2019 года | Личный кабинет<br>Список сотрудников<br>Редактирование данных<br>Мои заказы                                                                                                    |
|   | ДОБ                                          | АВЛЕНИЕ СОТРУДНИКА                                                                                                    | ВХОД НА УЧЕБНЫЙ ПОРТАЛ                                                                                                    |
|   | Параметры автори                             | зации                                                                                                    | Вход в личный кабинет<br>Как сделать заказ                                                                                                    |
|   | Личные данные                                | email@example.ru                                                                                                    | Физические лица Юридические лица                                                                                                    |
| ( | Фамилия*:                                    | Иванов                                                                                                    | Налодство было прососолого обранова<br>Осно учеровнойтичи<br>ЛИЦЕНЗИЯ<br>9.22227 = "Влонгор                                                                                                    |
|   | Отчество:                                    | Иванович                                                                                                    | Service of a Adversariant Conference of Adversariant Conference of Adversar                                                             |
|   | День рождения*:<br>Сотовыи телофон*-         | <br>+7 ()                                                                                                    | Bernstein eine die seine auf vorden die beweise eine besite<br>stellen die die seine die seine die seine die seine die seine die seine die<br>seine die seine die seine die seine die seine die seine die seine die<br>seine die seine die seine die seine die seine die seine die<br>die seine die seine die seine die seine die seine die seine die<br>seine die seine die seine die seine die seine die seine die<br>seine die seine die seine die seine die seine die<br>seine die seine die seine die seine die seine die<br>seine die seine die seine die seine die seine die<br>seine die seine die seine die seine die seine die<br>seine die seine die seine die seine die seine die<br>seine die seine die seine die seine die seine die<br>seine die seine die seine die seine die seine die seine die<br>seine die seine die seine die seine die seine die seine die<br>seine die seine die seine die seine die seine die seine die<br>seine die seine die seine die seine die seine die seine die<br>seine die seine die seine die seine die seine die seine die seine die<br>seine die seine die seine die seine die seine die seine die seine die<br>seine die seine die seine die seine die seine die seine die seine die seine die<br>seine die seine die seine die seine die seine die seine die seine die seine die<br>seine die seine die seine die seine die seine die seine die seine die seine die<br>seine die seine die sei |
|   | Паспорт                                      |                                                                                                    | СКАЧАТЬ ЛИЦЕНЗИЮ                                                                                                    |
|   |                                              |                                                                                                    | КАЛЕНДАРНЫИ ПЛАН НМО НА 2019 ГОД                                                                                                    |

| ькогда <sup>ж</sup> :                           |                                          | КАК ЗАРЕГИСТРИРОВАТЬСЯ?        |                  |
|-------------------------------------------------|------------------------------------------|--------------------------------|------------------|
| Выдан кем*:                                     |                                          | КАК КУПИТЬ ПРОГРАММУ ОБУЧЕНИЯ? |                  |
| Фактический адрес пр                            | оживания                                 | Наш эксперт - лучший кардиолог |                  |
| Населёнчый пункт*:                              |                                          | России!                        |                  |
| Улица, дом*:                                    | ул. Несуществующая, д. 0, стр. 0б, кв. 0 |                                |                  |
| Индекс*:                                        |                                          |                                |                  |
| Образование (диплом)                            | )                                        |                                |                  |
| Учебное заведение*:                             |                                          |                                |                  |
| Факультет*:                                     |                                          |                                |                  |
| Дата выдачи диплома*:                           |                                          |                                |                  |
| Номер диплома*:                                 |                                          |                                |                  |
| Карьера                                         |                                          |                                |                  |
| Доличость*:                                     |                                          |                                |                  |
| Специальность*:                                 |                                          |                                |                  |
| Общий врачебный<br>стаж (лет)*:                 |                                          |                                |                  |
| Стаж по основной<br>специальности (лет)*:       | -                                        |                                |                  |
|                                                 |                                          |                                | Отвечу<br>Помогу |
| Для оформления заказа,<br>заполнить все данные. | Вам необходимо ДОБАВИТ                   |                                | Паниши           |

### 10. Перейдите к ЗАГРУЗКЕ ДОКУМЕНТОВ СОТРУДНИКА

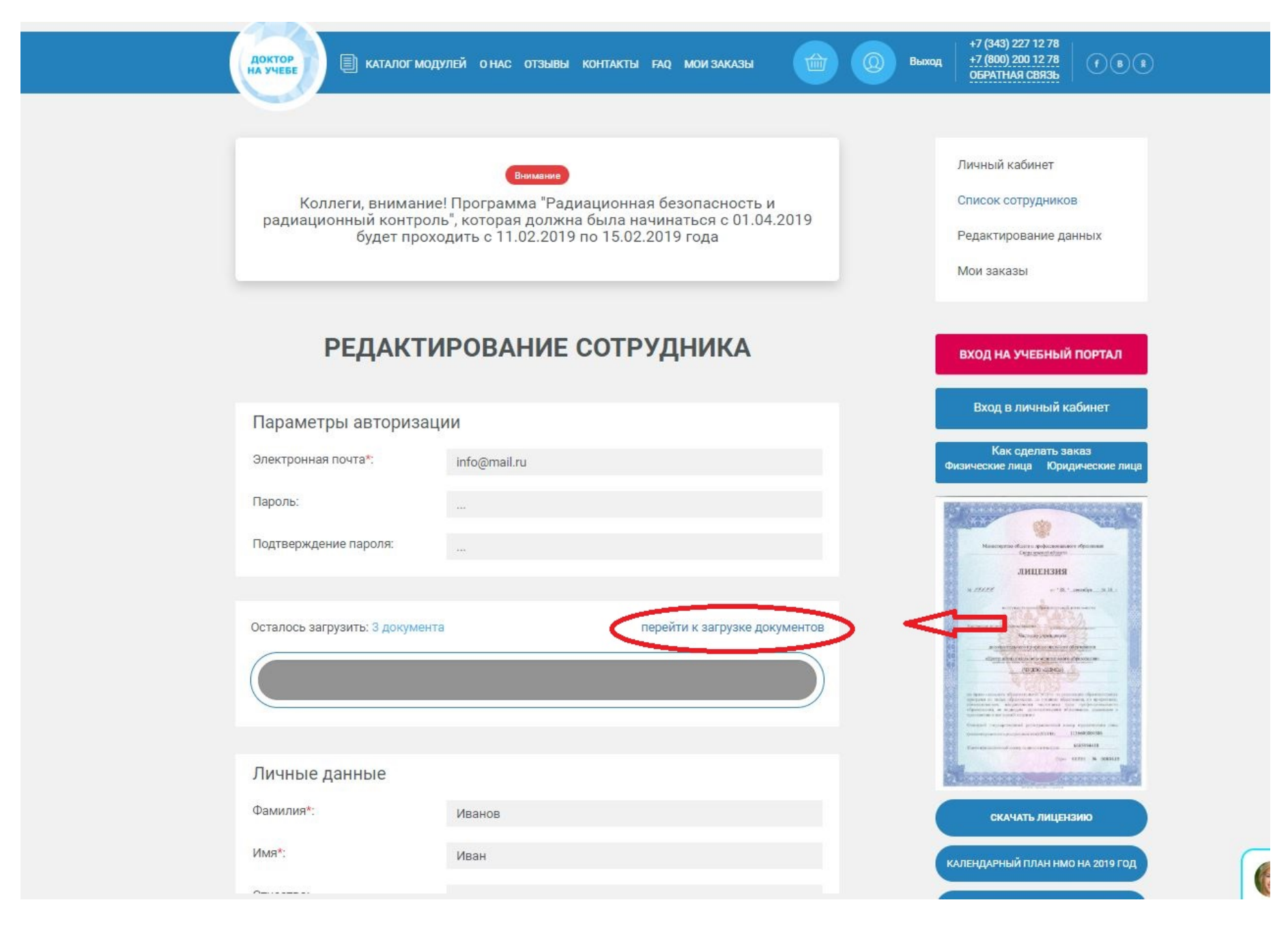

#### 11. Прикрепите документы сотрудника

| Вид      | Программа                | Сертификационный цикл  | Тематическое            | Средний            | Непрерывное          |
|----------|--------------------------|------------------------|-------------------------|--------------------|----------------------|
| учебной  | профессиональной         | (ПК)                   | усовершенствование (ТУ) | медицинский        | медицинское          |
| активнос | переподготовки (ПП)      |                        |                         | персонал (СМП)     | образование (НМО)    |
| ТИ       |                          |                        |                         |                    |                      |
| 1.       | Трудовая книжка          | Трудовая книжка        | Трудовая книжка         | Трудовая книжка    | Трудовая книжка      |
| 2.       | Диплом об окончании ВУЗа | Диплом об окончании    | Диплом об окончании     | Диплом об          | Диплом об окончании  |
|          |                          | ВУЗа                   | ВУЗа                    | окончании колледжа | ВУЗа                 |
| 3.       | Интернатура/ординатура   | Интернатура/ординатура | Интернатура/ординатура  | Сертификат         | Интернатура/ординату |
|          |                          |                        |                         | специалиста        | ра                   |
| 4.       | Паспорт 1 страница       | Сертификат специалиста | Сертификат специалиста  | Паспорт 1 страница | Сертификат           |
|          |                          |                        |                         |                    | специалиста          |
| 5.       |                          | Паспорт 1 страница     | Паспорт 1 страница      |                    | Паспорт 1 страница   |

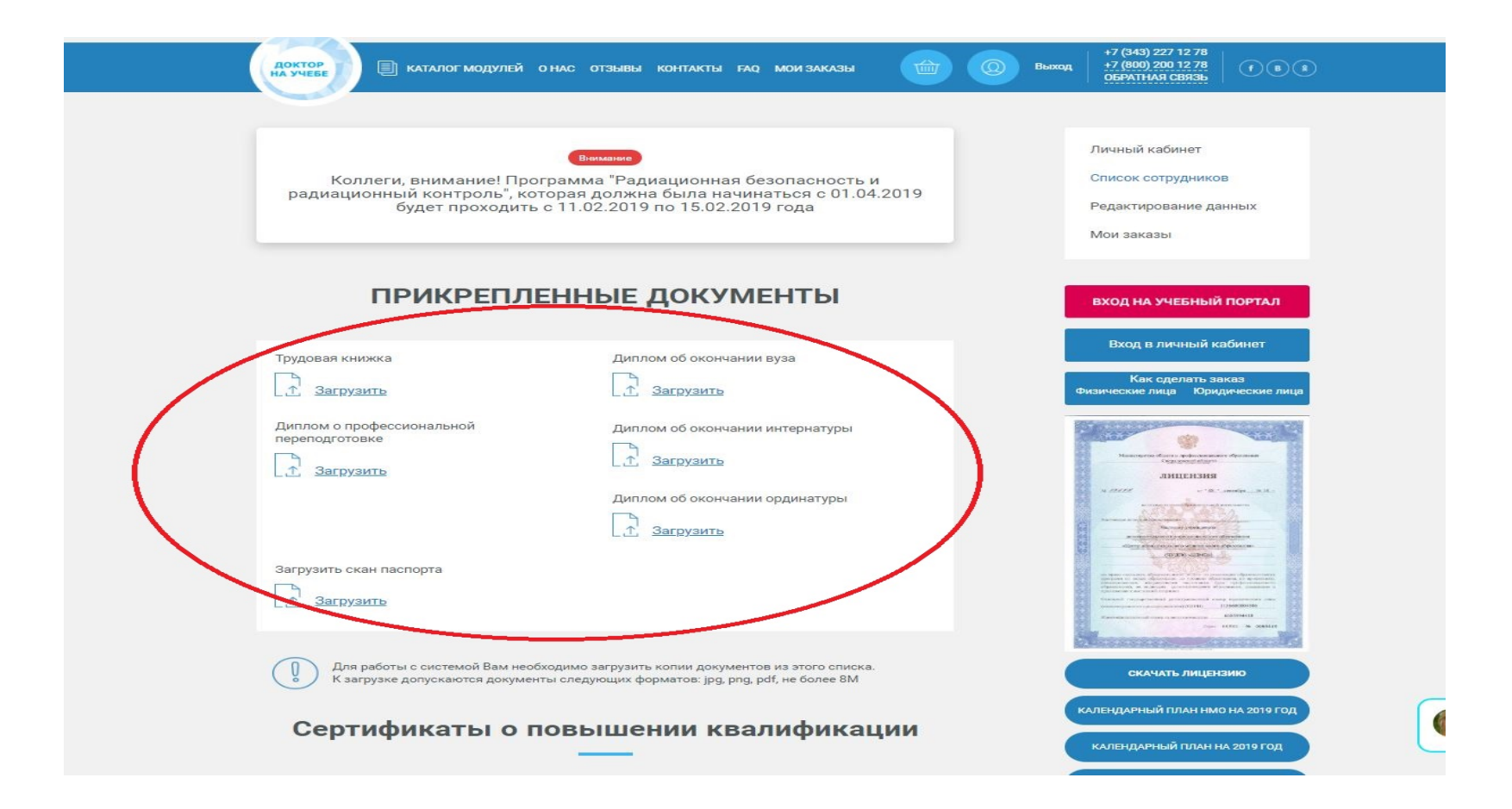

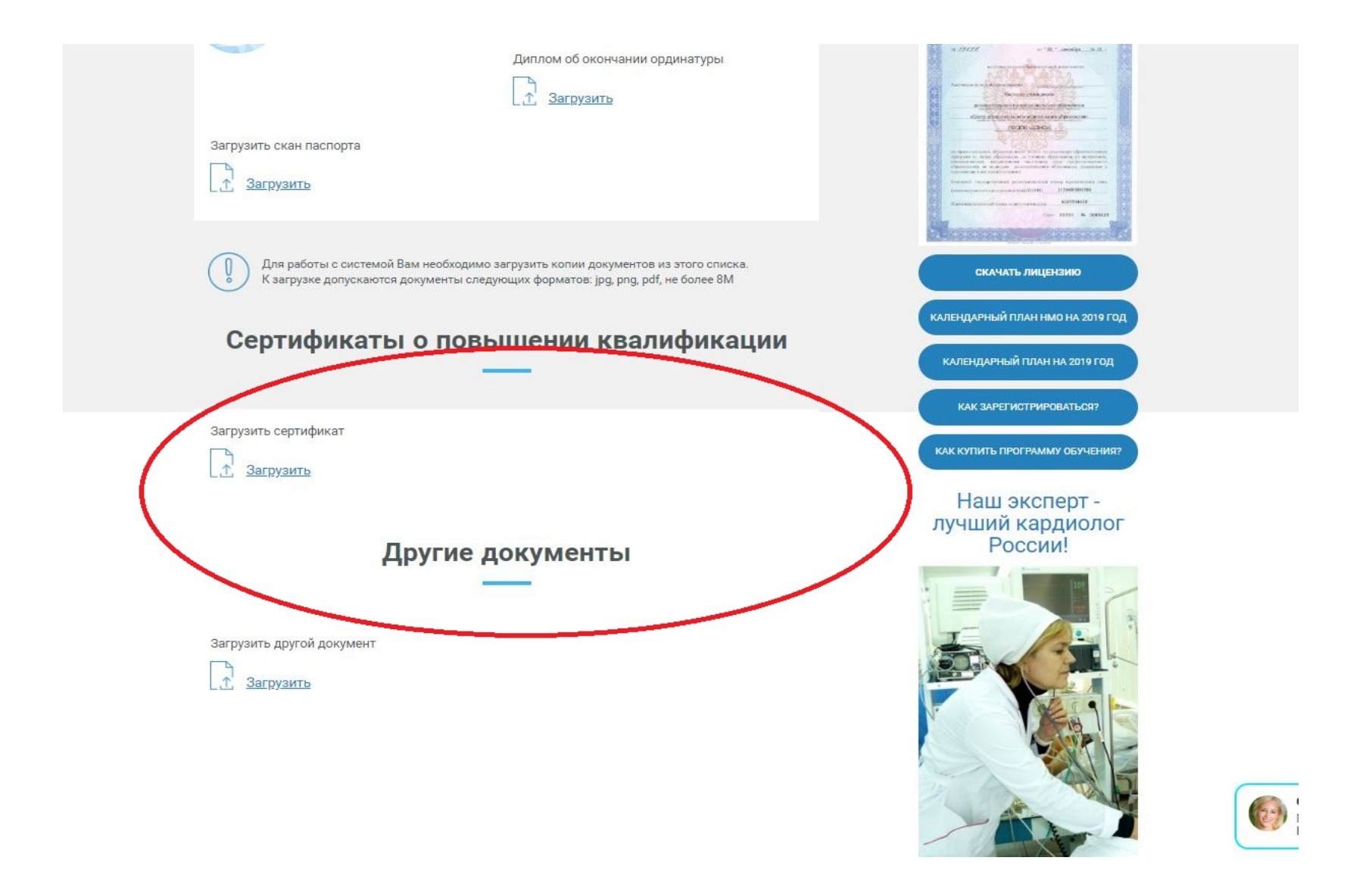

Другие документы:

- Документ подтверждающий смену фамилии, имени, отчества
- Справка о совместительстве

12. Если Ваш сотрудник уже был ранее зарегистрирован на портале «Доктор на учебе», то привяжите уже зарегистрированного пользователя

| Доктор<br>На учебе 🗐 каталог модулей о нас отзывы контакты ғас                                                                                           | о мои заказы                                             | н7 (343) 227 12 78<br>н7 (800) 200 12 78<br>ОБРАТНАЯ СВЯЗЬ                                          |
|----------------------------------------------------------------------------------------------------|----------------------------------------------------------|----------------------------------------------------------------------------------------------------|
| Внимание<br>Коллеги, внимание! Программа "Радиационная б<br>радиационный контроль", которая должна была начи<br>будет проходить с 11.02.2019 по 15.02.20 | езопасность и<br>наться с 01.04.2019<br>19 года          | Личный кабинет<br>Список сотрудников<br>Редактирование данных<br>Мои заказы                         |
| список сотруднико                                                                                                    | ов 。                                                     | ВХОД НА УЧЕБНЫЙ ПОРТАЛ                                                                              |
| ФИО Q Специальность Q                                                                                                    |                                                          | Вход в личный кабинет                                                                               |
| Наверх                                                                                                    | < 🛈 >                                                    | Как сделать заказ<br>Физические лица Юридические лица                                               |
| +9<br>+2<br>Лривязать уже зареги<br>Врач педиатр<br>Педиатрия<br>С<br>Редактирование данных<br>Педиатрия<br>Все необходимые документы загружены          | Побавить нового сотрудника<br>стрированного пользователя | <section-header><section-header><section-header></section-header></section-header></section-header> |
|                                                                                                    |                                                          | СКАЧАТЬ ЛИЦЕНЗИЮ                                                                                    |
|                                                                                                    |                                                          | КАЛЕНДАРНЫЙ ПЛАН НМО НА 2019 ГОД                                                                    |
| Л Наверх                                                                                                    | < 🛈 >                                                    | КАЛЕНДАРНЫЙ ПЛАН НА 2019 ГОД                                                                        |

#### 13. Введите его электронную почту и нажмите «ДОБАВИТЬ»

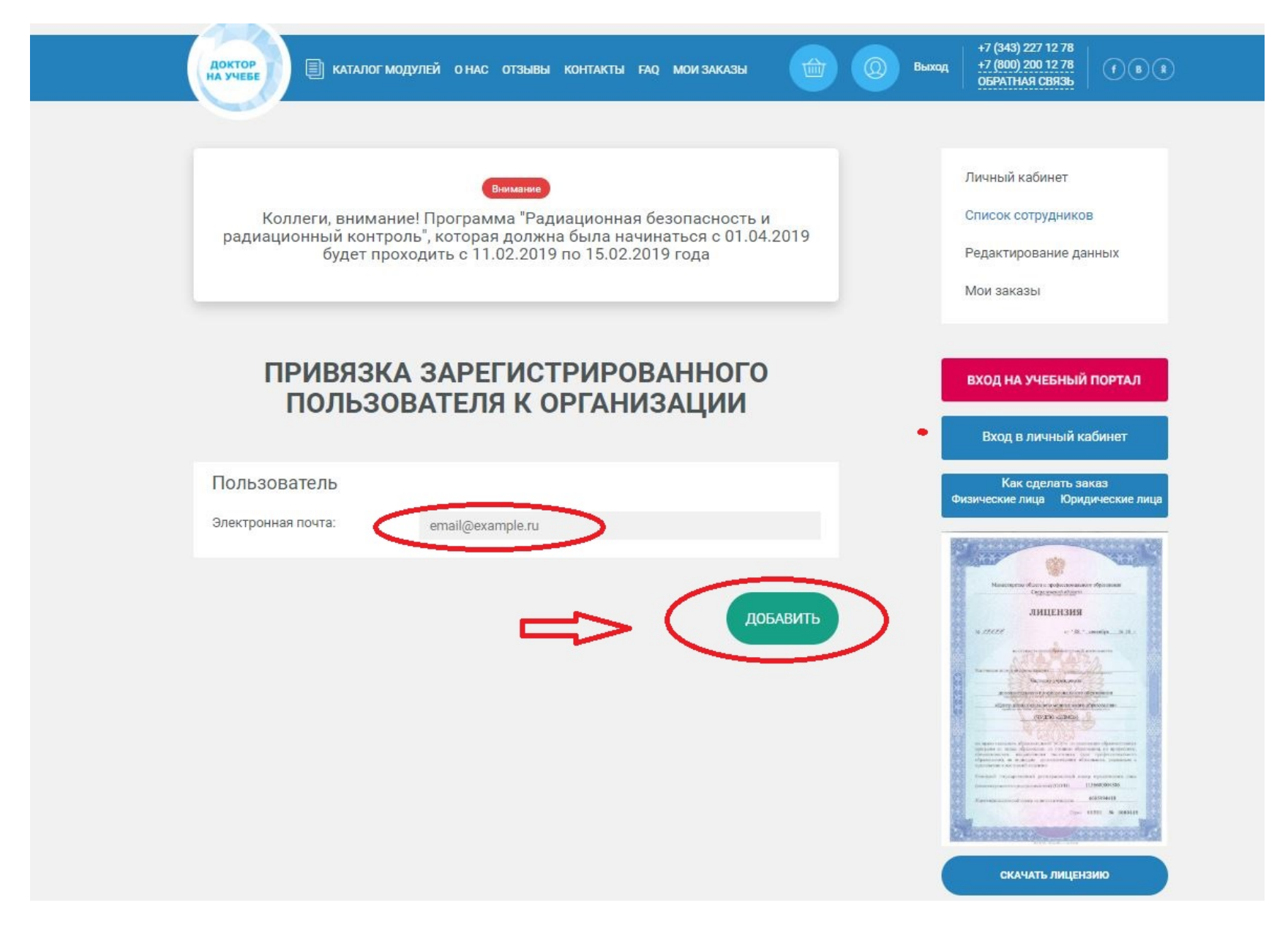

14.Перейдите в раздел «Каталог модулей» для выбора необходимой программы

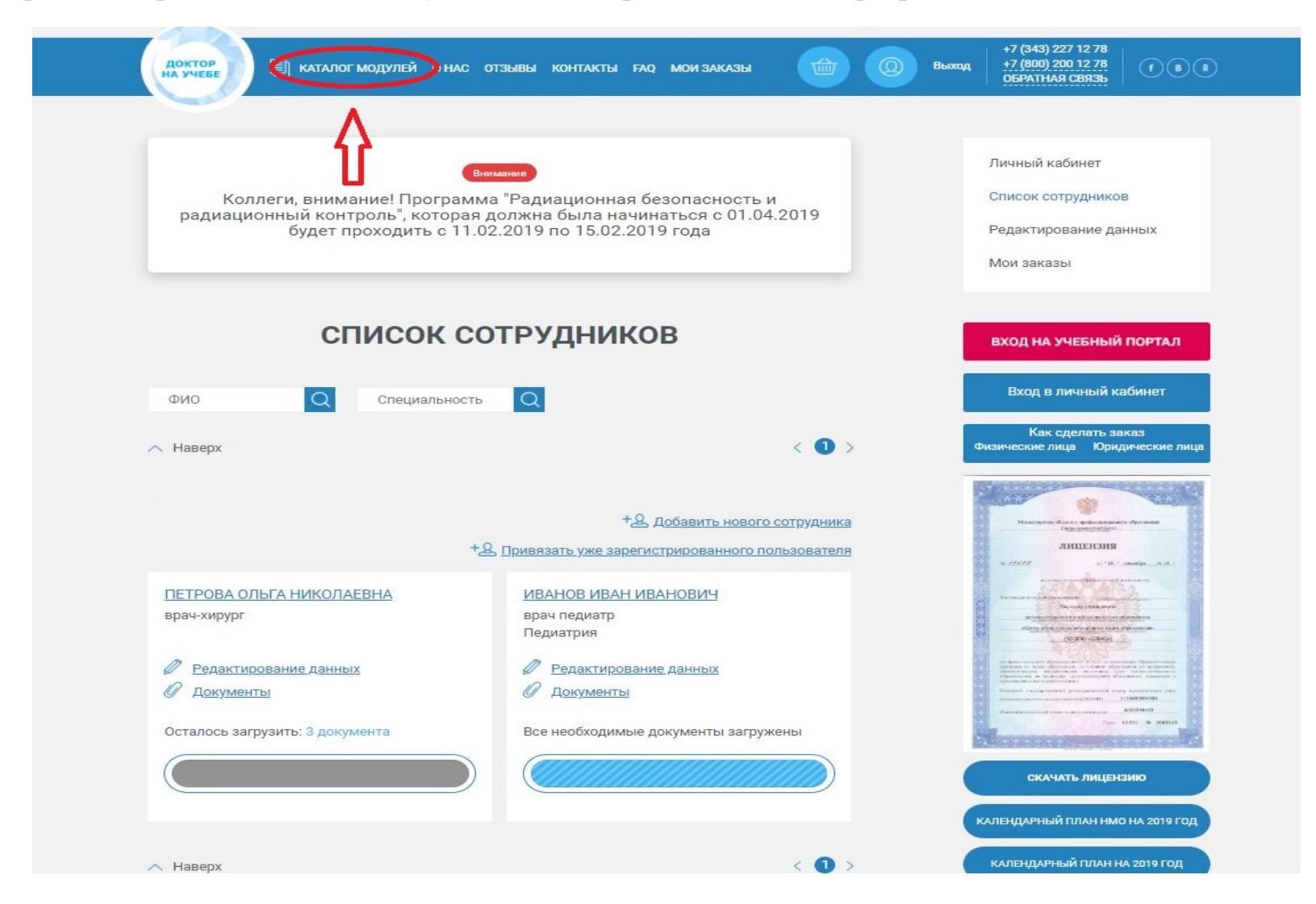

15. Отсортируйте по Специальности и по виду учебной программы (для быстрейшего нахождения Нужной программы)

|                                                                               | Вналманиие                                                                                                    | ВХОД НА УЧЕБНЫЙ ПОРТАЛ                                                                                                    |
|-------------------------------------------------------------------------------|----------------------------------------------------------------------------------------------------|----------------------------------------------------------------------------------------------------|
| Коллеги, внимание! Прогр<br>радиационный контроль", кото<br>булет прохолить с | амма "Радиационная безопасность и<br>рая должна была начинаться с 01.04.2019<br>11.02.2019 по 15.02.2019 года | Вход в личный кабинет                                                                                                    |
|                                                                               |                                                                                                    | Как сделать заказ<br>Физические лица Юридические ли                                                                                                    |
| КАТАЛ                                                                         | ог модулей                                                                                                    | Managaran di sata a palanamanan di sama<br>Caga constitutioni<br>JIMILIEMSIM                                                                                                    |
| Название Q Выбор специ                                                        | альности                                                                                                    | A CARACTER AND A CARACTER AND A CARA |
| Профессиональные переподготовки (ПП)                                          | Сертификационные циклы (ПК)                                                                                   |                                                                                                    |
| Тематические усовершенствования (ТУ)                                          | Непрерывное медицинское образование (НМО)                                                                     | (CERE-LADGE)                                                                                                    |
| Средний медицинский персонал (СМП)                                            | Интерактивная сессия (ИС)                                                                                     | in opportunity of the second second secon    |
| Интерактивная сессия с эксп                                                   | <u>ертом (он-лайн консультация)</u>                                                                           | Semandi representatione programmente menore com<br>compositione expensione compositione (Compositione)     Expensione       Semandi compositione compositione expensione     Expensione       Compositione compositione expensione     Expensione                                                                                                    |
| ( <sup>9-6</sup> )<br>В в в Дата: <b>1 Января 2018</b><br>Продолже            | ть: 2 академ. час 💽 Стоимость: 500 ₽                                                                          | СКАЧАТЬ ЛИЦЕНЗИЮ                                                                                                    |
| в корзину                                                                     |                                                                                                    | КАЛЕНДАРНЫЙ ПЛАН НМО НА 2019 ГОД                                                                                                    |
|                                                                               |                                                                                                    | календарный план на 2019 год                                                                                                    |
| Программа повышения квали                                                     | фикации по теме "Особенности                                                                                  | КАК ЗАРЕГИСТРИРОВАТЬСЯ?                                                                                                    |
|                                                                               |                                                                                                    | КАК КУПИТЬ ПРОГРАММУ ОБУЧЕНИЯ?                                                                                                    |

#### 16. Выбрав необходимую программу нажмите «В КОРЗИНУ»

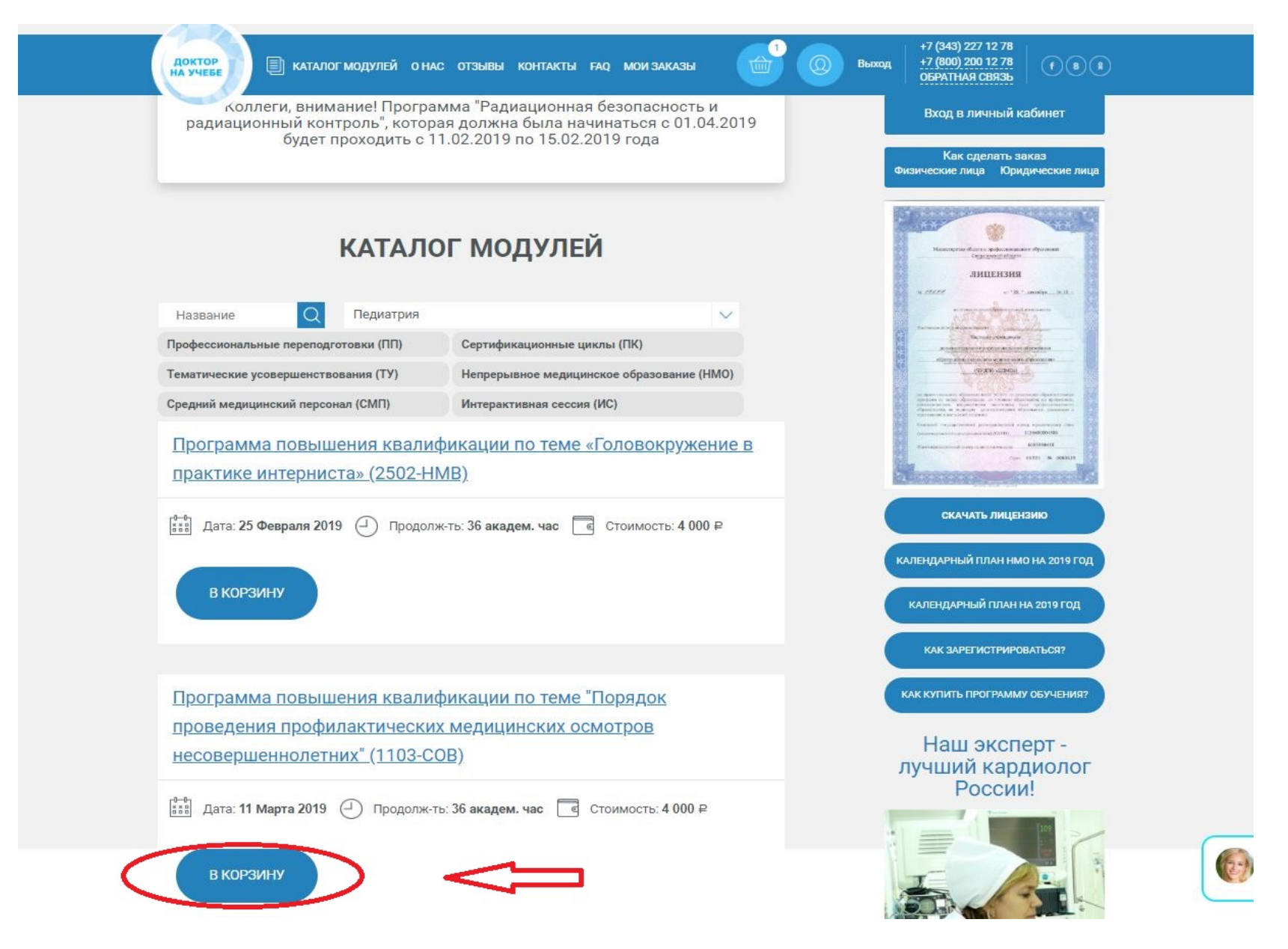

#### 17. Перейдите в «КОРЗИНУ» для оформления заказа

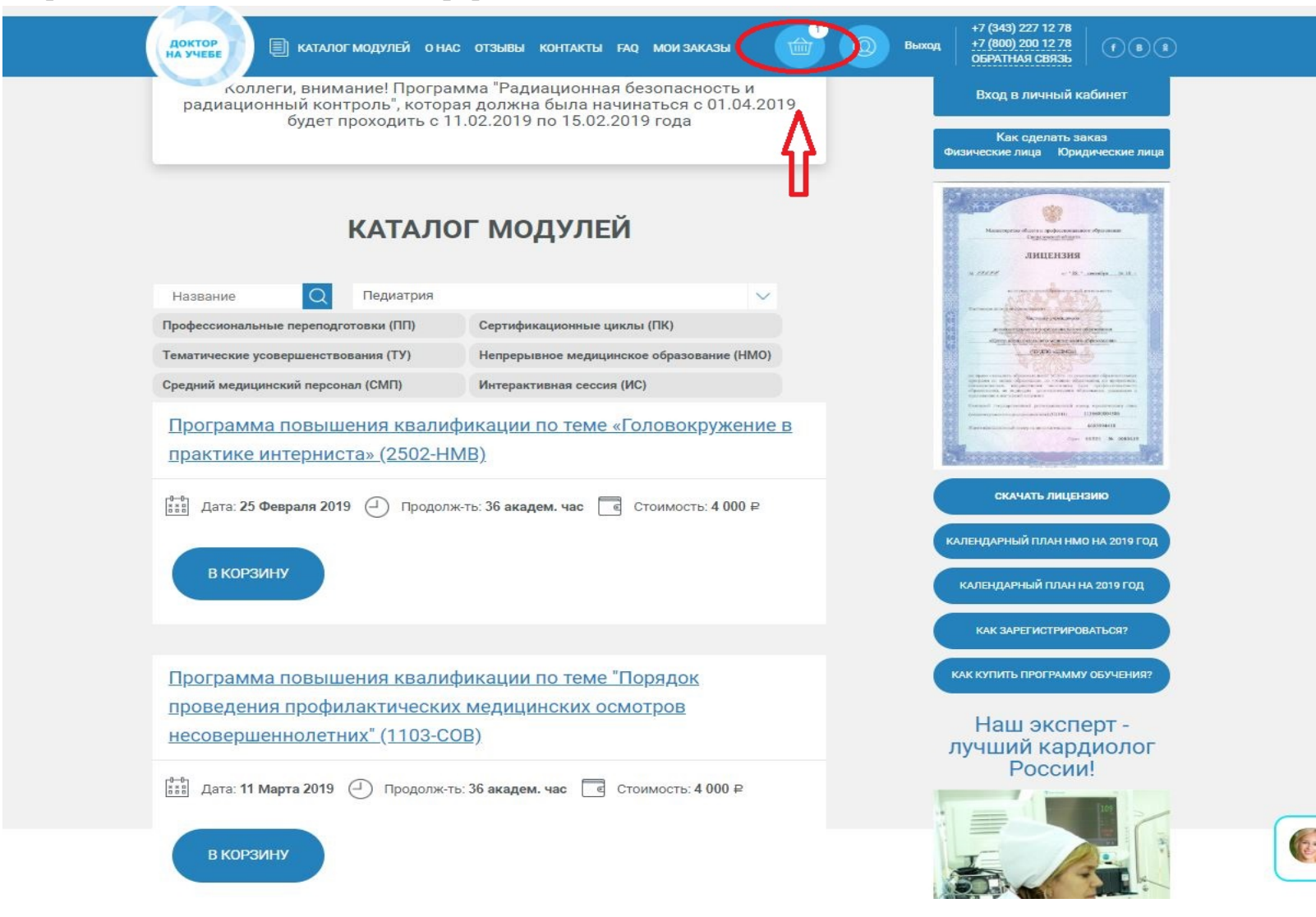

#### 18. Нажмите «ОФОРМИТЬ ЗАКАЗ»

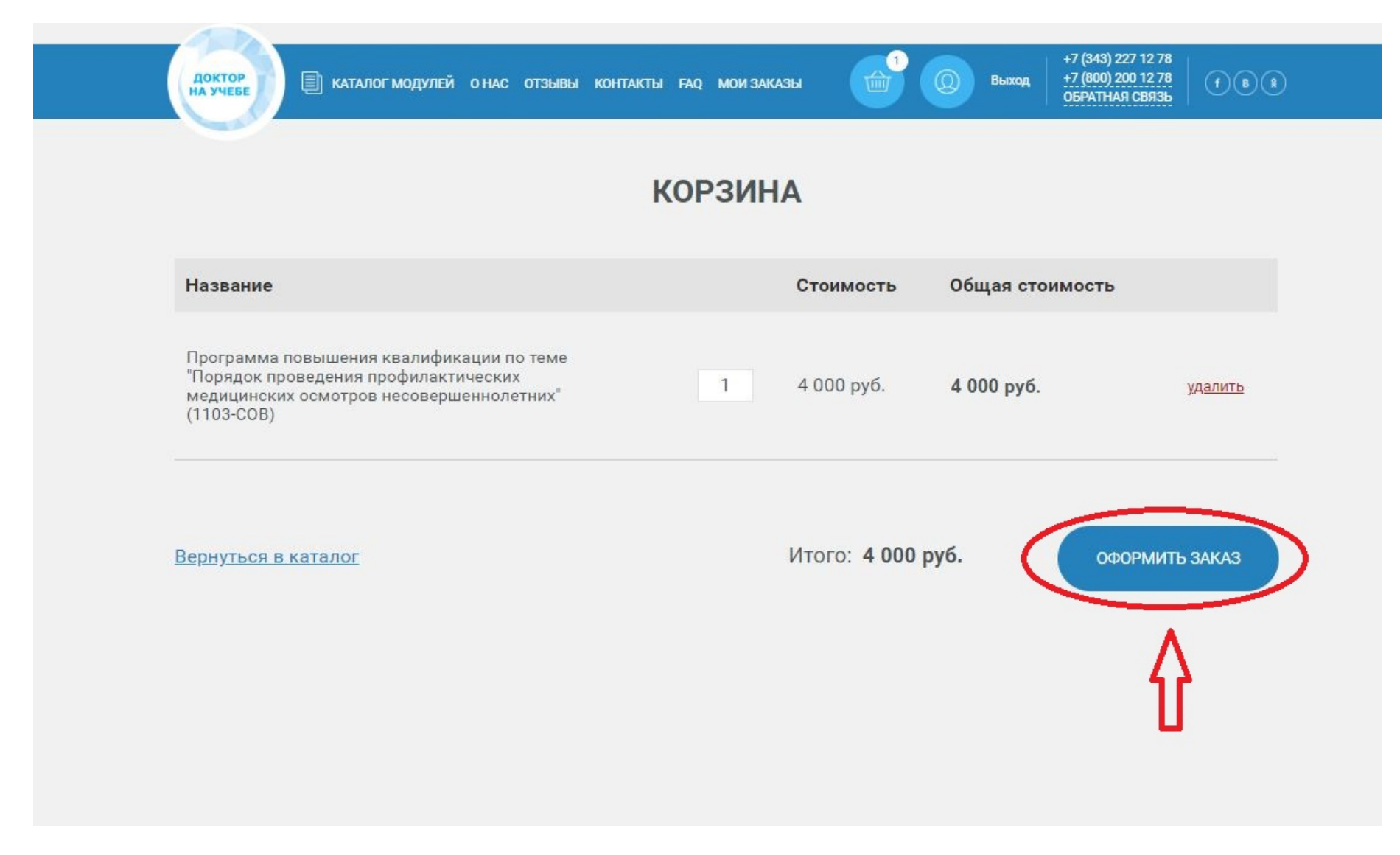

## 19.Перейдите в раздел «МОИ ЗАКАЗЫ»

| Доктор<br>На учебе         | модулей о нас отзывы контакты ( | АД МОИ ЗАКАЗЫ 👘 🔘 ВЫХ | код +7 (343) 227 12 78<br>+7 (800) 200 12 78<br>ОБРАТНАЯ СВЯЗЬ (F) (В) (R) |
|----------------------------|---------------------------------|-----------------------|----------------------------------------------------------------------------|
|                            | КС                              | РЗИНА                 |                                                                            |
| Название                   | Стоимость                       | Общая стоимость       |                                                                            |
| <u>Вернуться в каталог</u> |                                 | Итого: <b>0 руб.</b>  | ОФОРМИТЬ ЗАКАЗ                                                             |
|                            |                                 |                       |                                                                            |
|                            |                                 |                       |                                                                            |

#### 20. Нажмите на номер заказа для скачивания сформировавшихся документов

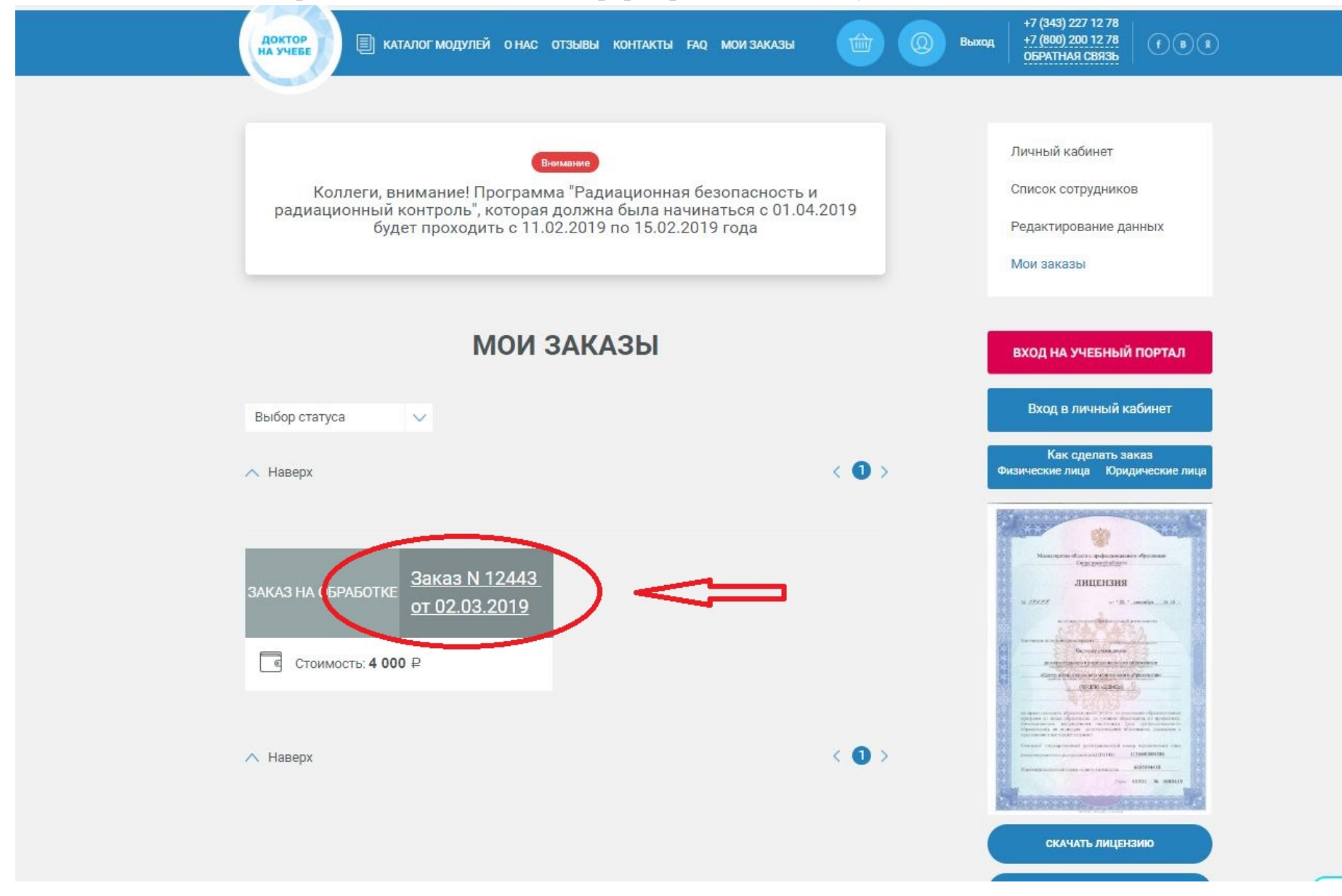

#### 21. Отметьте «галочкой» врача кто будет проходить обучение

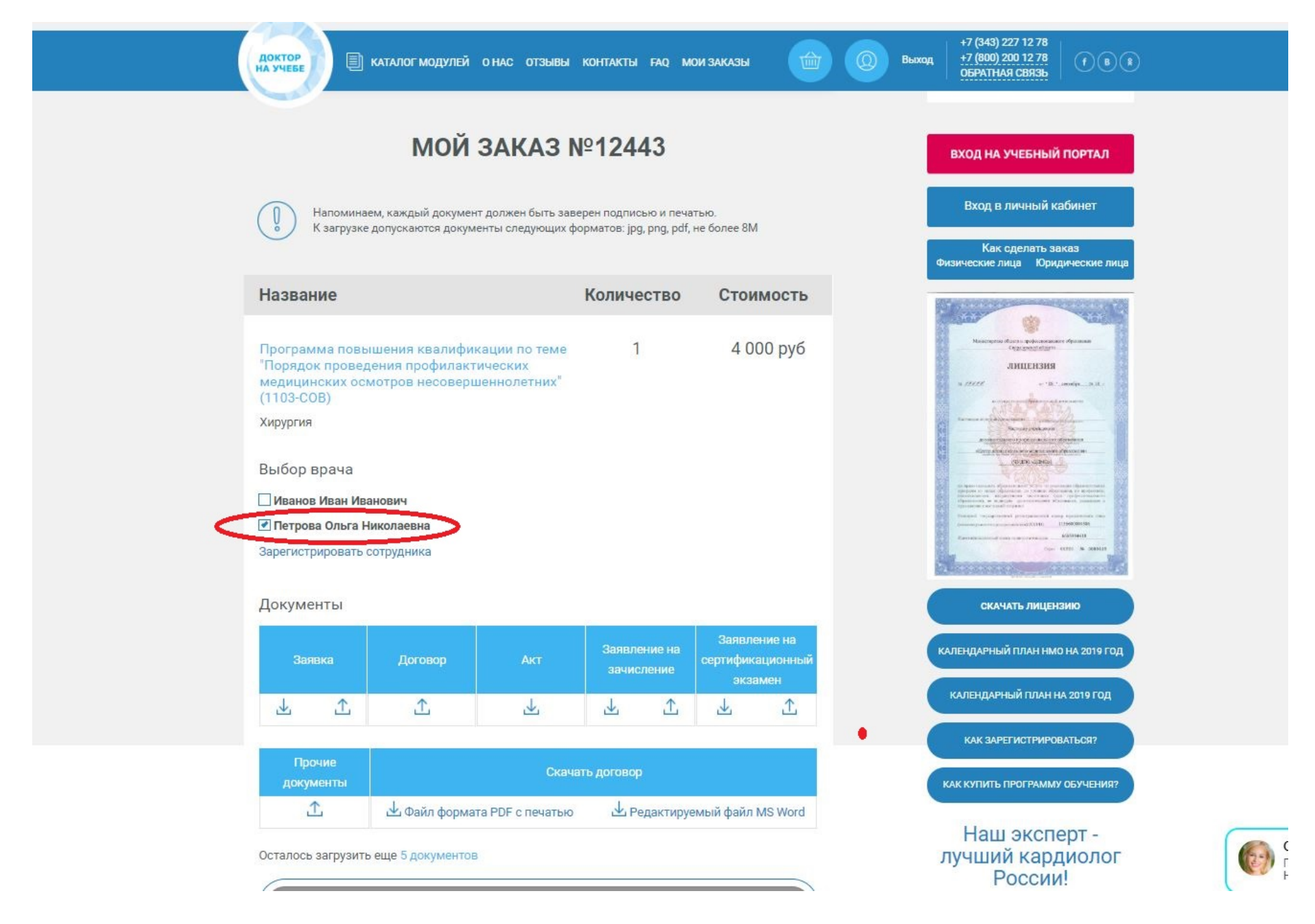

22. Скачайте сформировавшиеся документы: Заявку, Договор, Заявления

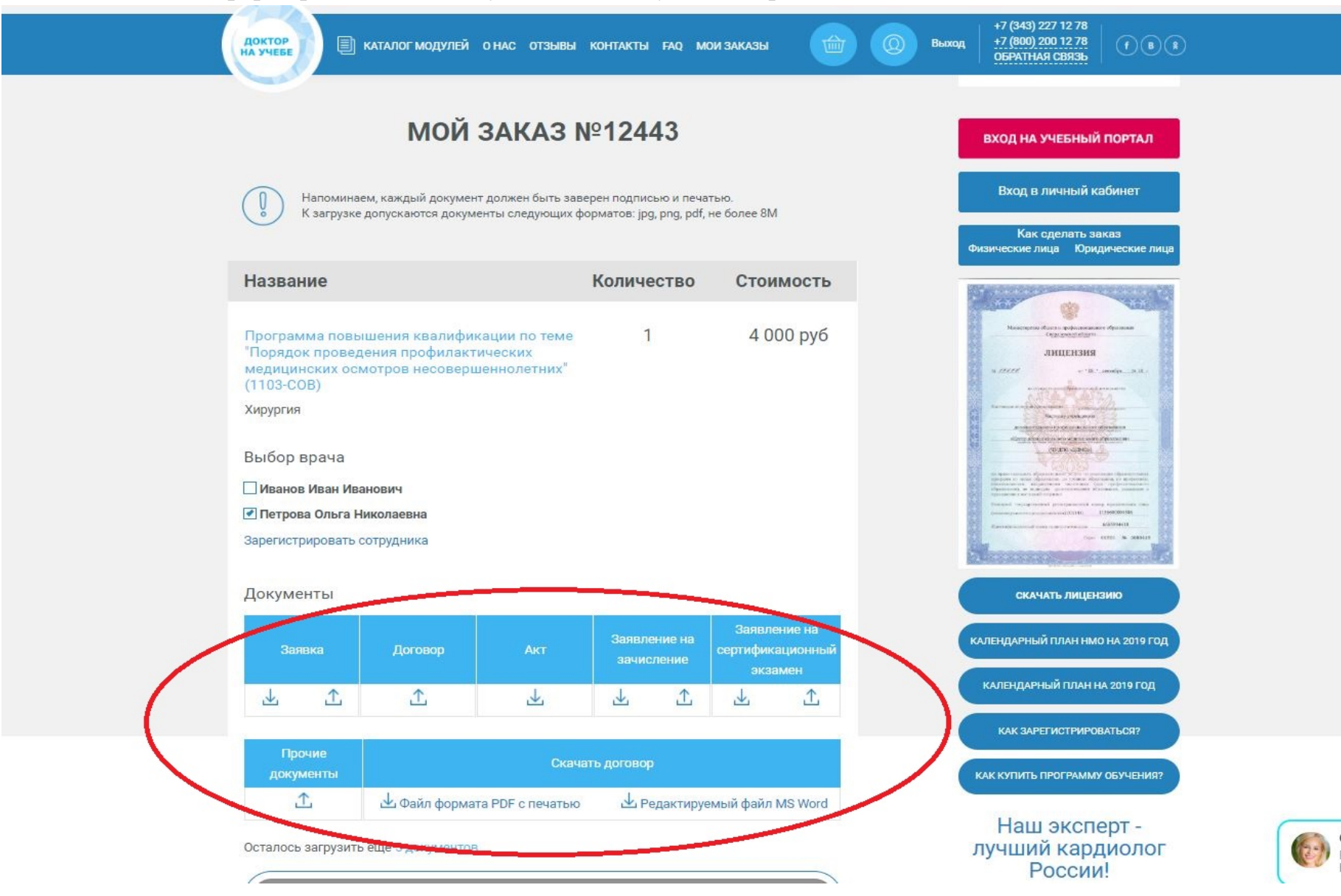

23. Скачайте счет для оплаты (счет будет доступен для скачивания после подтверждения заказа администратором)

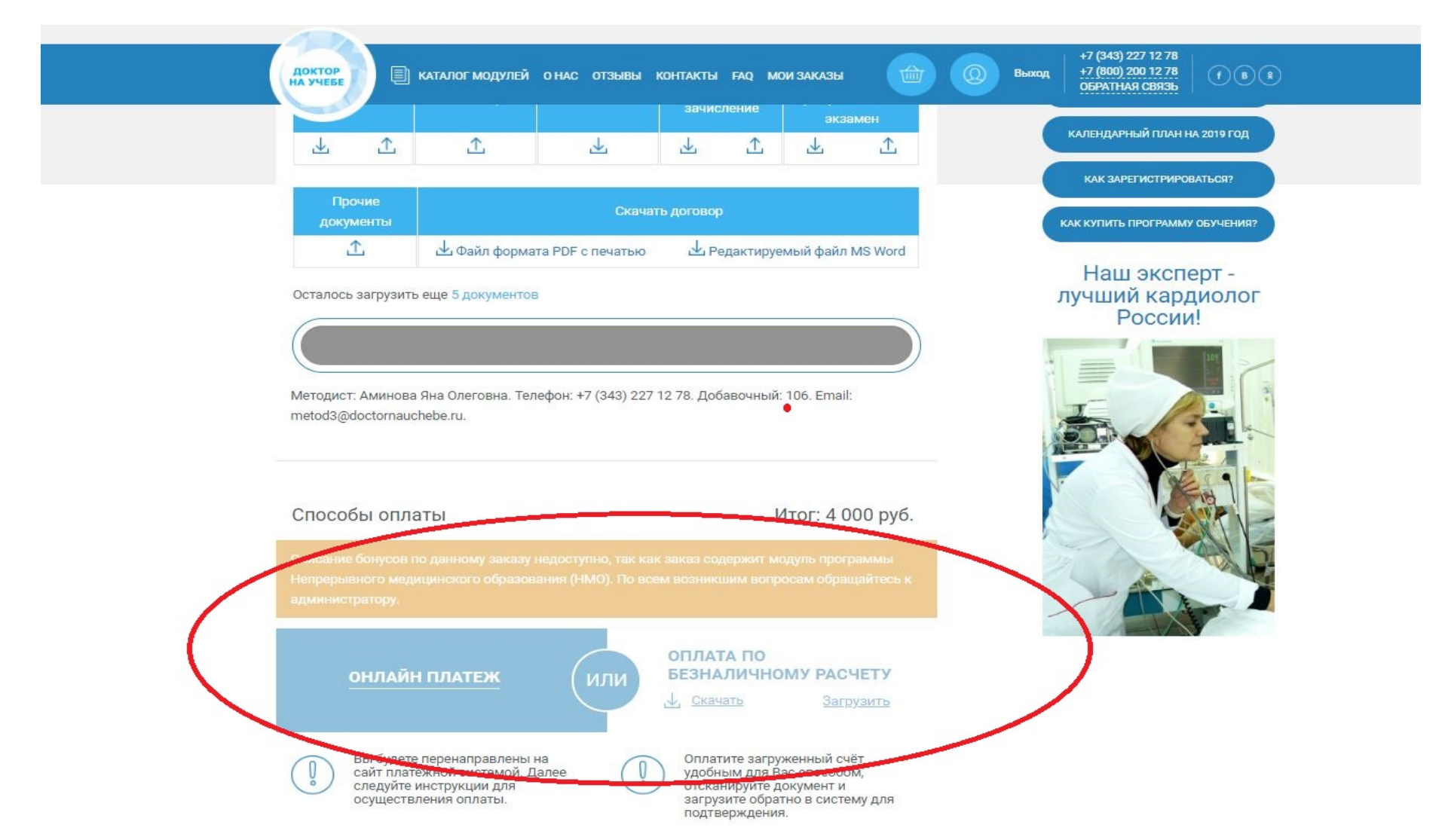

По всем возникающим вопросам вы можете обратиться по телефону +7 343 227 12 78 или заказать обратный звонок с главной страницы сайта «Доктор на учебе»

Выполнил: Пономаренко И.Н.